## 2回目以降のパスワード変更手順

1. 以下 URL にアクセスし、「サインイン」をクリックします。

(画面レイアウトは Microsoft の都合により変更される場合があります。)

https://www.office.com/

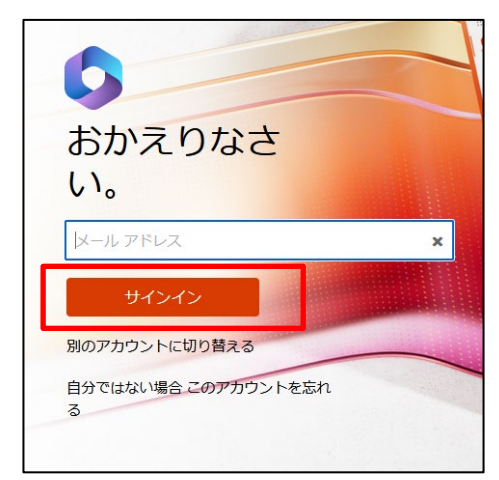

2. メールアドレス(a *学籍番号*@og.atomi.ac.jp)を入力します。もし下記の画面が出た場合は、「職場または学校アカウント」を選択します。

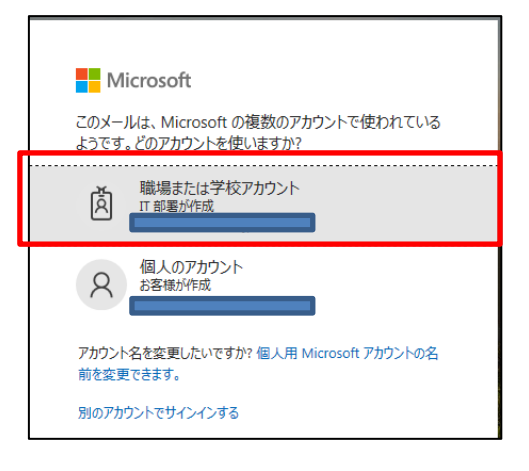

3. パスワードを入力し、「サインイン」をクリックします。

| サインイン | L     |
|-------|-------|
|       | ታብንብን |

|     |       | ☺      | Ē,             | \$   | ?  | à    |
|-----|-------|--------|----------------|------|----|------|
|     | 学校法人跡 | 見学園    |                |      | サイ | ンアウト |
|     | X     |        | <u>7カウント</u> 4 | 表示   |    |      |
| ) + | (A) 別 | のアカウント | ᠂でサイン・         | くンする |    |      |

4. 画面右上のアイコンをクリックし、「アカウントを表示」をクリックします。

 5. 画面左側のメニューから「セキュリティ情報」をクリックします。
 (多要素認証を求められた場合は多要素認証を行います。)

| : マイ アカウント 🗸                                            |   |
|---------------------------------------------------------|---|
| <ul> <li>3</li> <li>● 概要</li> <li>● セキュリティ情報</li> </ul> | 8 |

6. パスワードの「変更」をクリックします。

| Ⅲ 自分のサインイン 〜       |                                 |              |            |    | ጽ | ? 🔘 |
|--------------------|---------------------------------|--------------|------------|----|---|-----|
| ♀ 概要<br>冬 セキュリティ情報 | セキュリティ情報<br>これは、ご自分のアカウントへのサイン・ | インやパスワードの再設定 | に使用する方法です。 |    |   |     |
| 旦 デバイス             |                                 |              |            |    |   |     |
| 💊 パスワード            | 十 サインイン方法の追加                    |              |            |    |   |     |
| ▶ 組織               | 《 電話                            |              | 変更         | 削除 |   |     |
| △ 設定およびプライバシー      | ・・・ パスワード                       |              | 変更         |    |   |     |

7. 要件を確認の上、新しいパスワードを2回入力し「送信」をクリックします。

| パスワードの変更      | ×        |
|---------------|----------|
| ユーザー ID       |          |
| 新しいパスワード      |          |
| •••••         | 0        |
| 新しいパスワードの確認入力 |          |
| •••••         | •        |
|               | キャンセル 送信 |

8. 人の形のマークをクリックし、「サインアウト」をクリックしてサインアウトします。

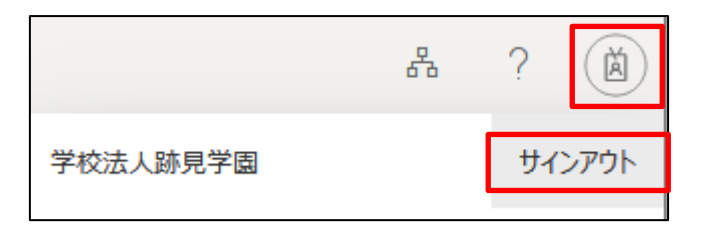

以上